# Contents

| Produktübersicht                       |
|----------------------------------------|
| Zubeh 🛯                                |
| Verbindung                             |
| Installation des Treibers              |
| Windows                                |
| mac                                    |
| Treiber 12                             |
| Ebersicht über Treiber-Schnittstelle 1 |
| Einstellung der Tastatur               |
| Einstellung der Tastenfunktion 10      |
| Einstellung der W [hlfunktion          |
| Einstellung für Treiber                |

#### Produktübersicht Produktbeschreibung

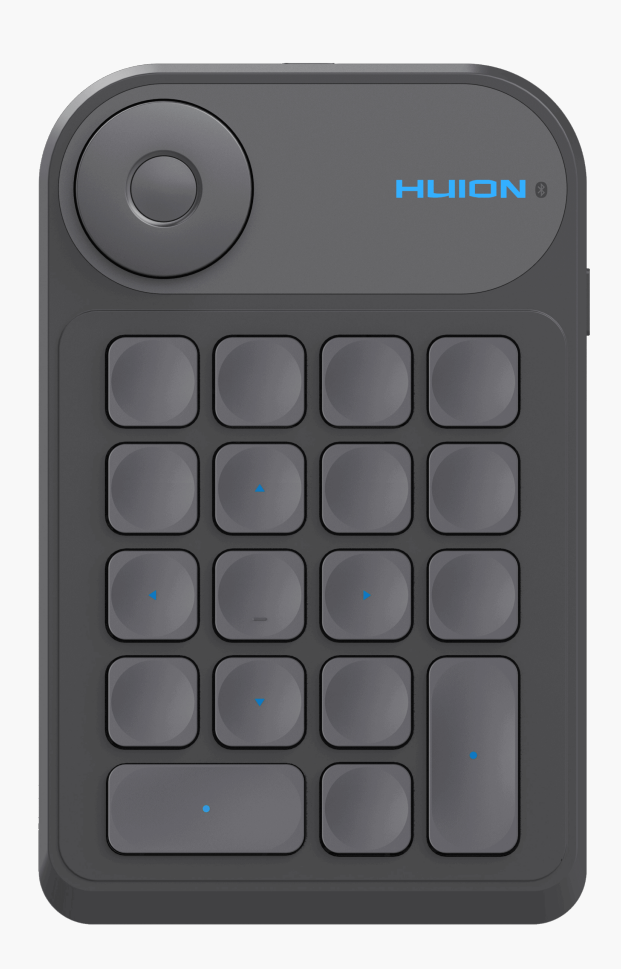

Vielen Dank, dass Sie sich für HUION Keydial mini entschieden haben.

Keydial mini geh Irt zur Keydial-Serie von Huion und kann mit Stifttabletts, Stift-Displays und anderen Zeichenger Iten verwendet werden, die eine Bluetooth-Verbindung unterstützen. Es kann flexibel mit einer einzigen Hand bedient werden.

Hinweis: Design und Spezifikationen k Innen ohne Vorankündigung ge Indert werden. Die Bilder im Benutzerhandbuch dienen nur als Referenz. Zubeh Ir

## Produktübersicht

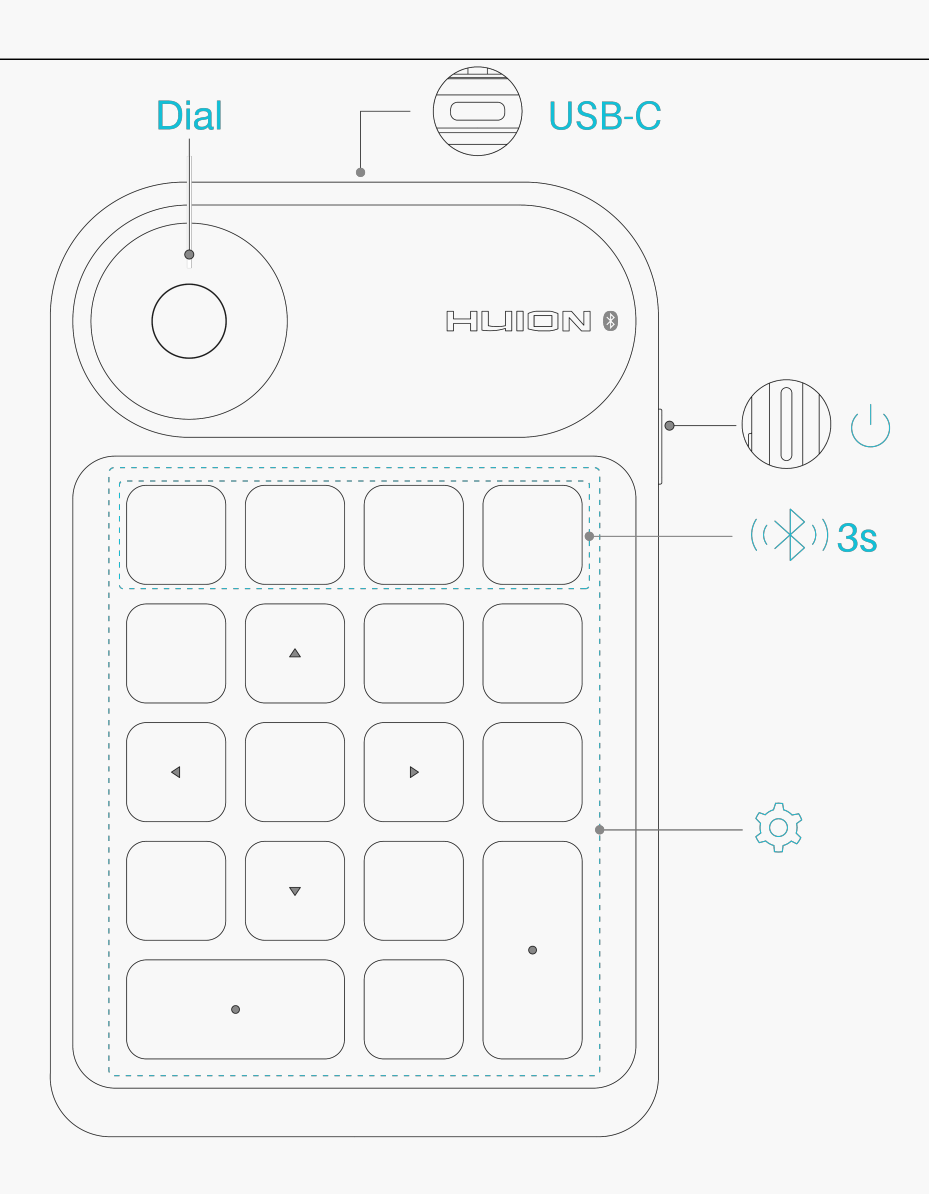

# Zubeh 🛛

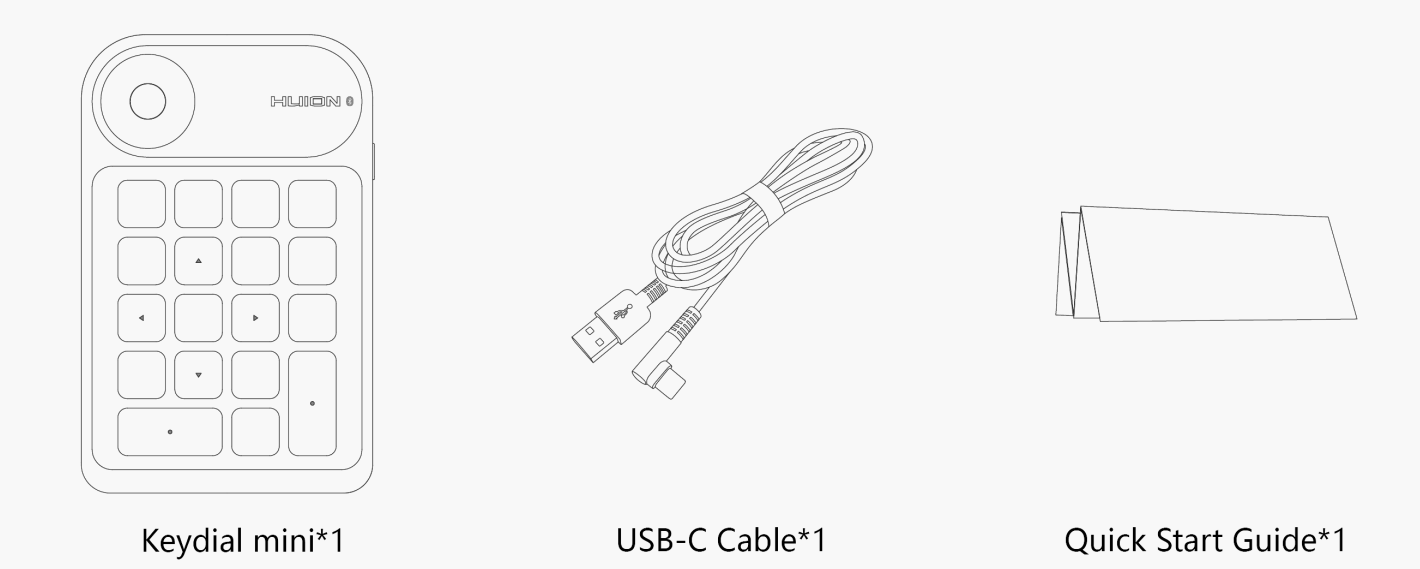

## Verbindung

Die Einhandtastatur kann über das USB-C-Kabel oder Bluetooth mit Ihrem Ger 🗈 verbunden werden.

# Kabelverbindung

1. Nehmen Sie das USB-C-Kabel aus der Verpackung und verwenden Sie es, um Keydial mini mit einem Computer zu verbinden.

2. W [hlen Sie den richtigen Treiber <u>Driver-Keydial mini</u> auf der offiziellen Website aus und laden Sie ihn herunter.

3. Effnen Sie die Treiberschnittstelle, und das Ger Etebild wird auf der Schnittstelle angezeigt, was bedeutet, dass die Einhandtastatur erfolgreich mit dem Computer verbunden ist. Nun kEnnen Sie die Einhandtastatur verwenden.

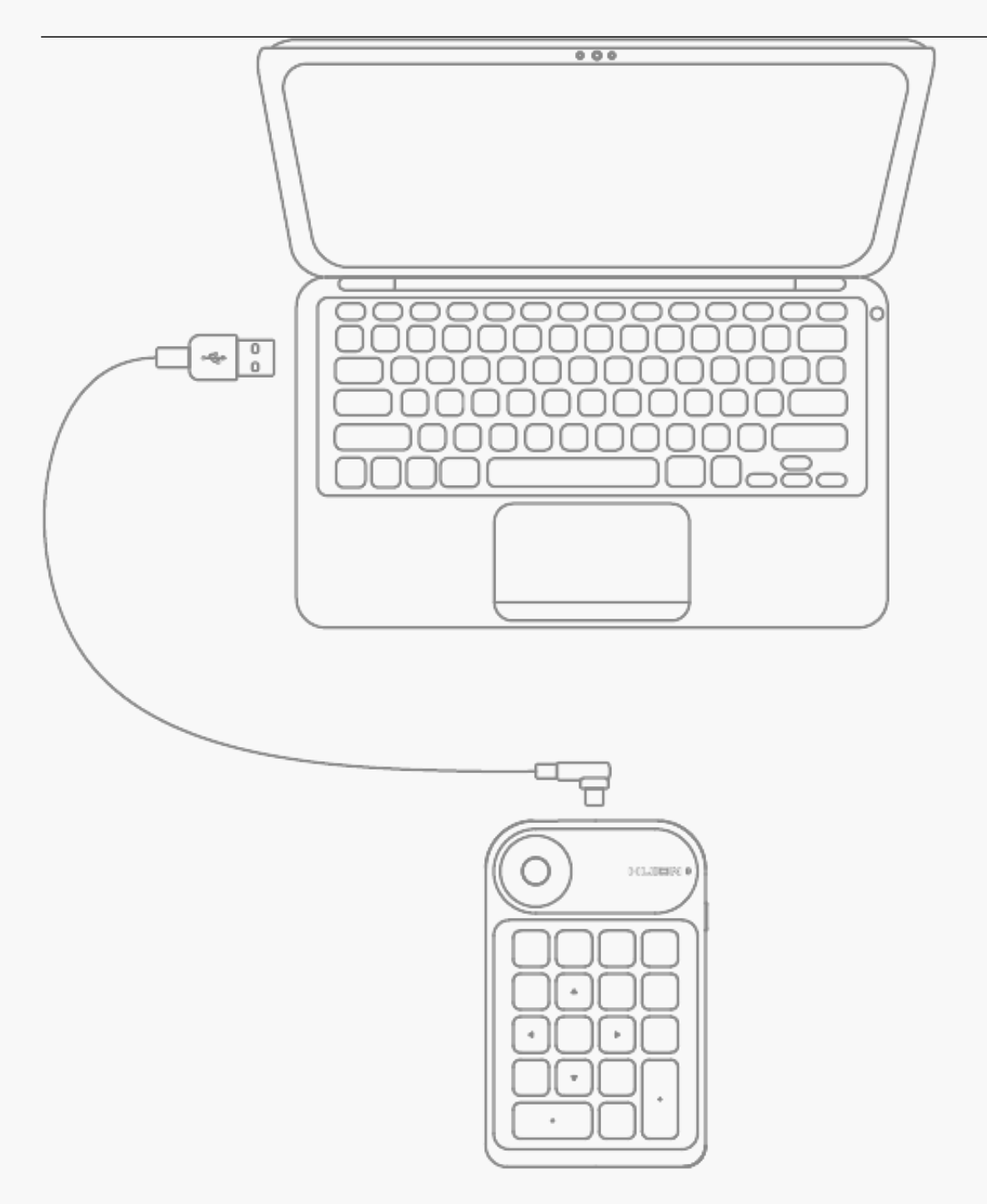

## **Bluetooth-Verbindung**

① Aktivieren Sie Bluetooth auf Ihrem Computer;

② Laden Sie <u>Driver-Keydial mini</u> on unserer offiziellen Website mit Ihrem Computer herunter.

③ Drücken Sie die Ein-/Aus-Taste an Ihrem Keydial mini, um die Einhandtastatur zu starten (Wenn innerhalb von 3 Minuten keine Bluetooth-Verbindungsanfrage erkannt wird, schaltet sich die Einhandtastatur automatisch ab)

④ Ermitteln Sie die Bluetooth-Verbindung (Keydial mini-xxx) der Einhandtastatur auf Ihrem Computer und verbinden Sie sie gem 🗅 den Systemanweisungen.

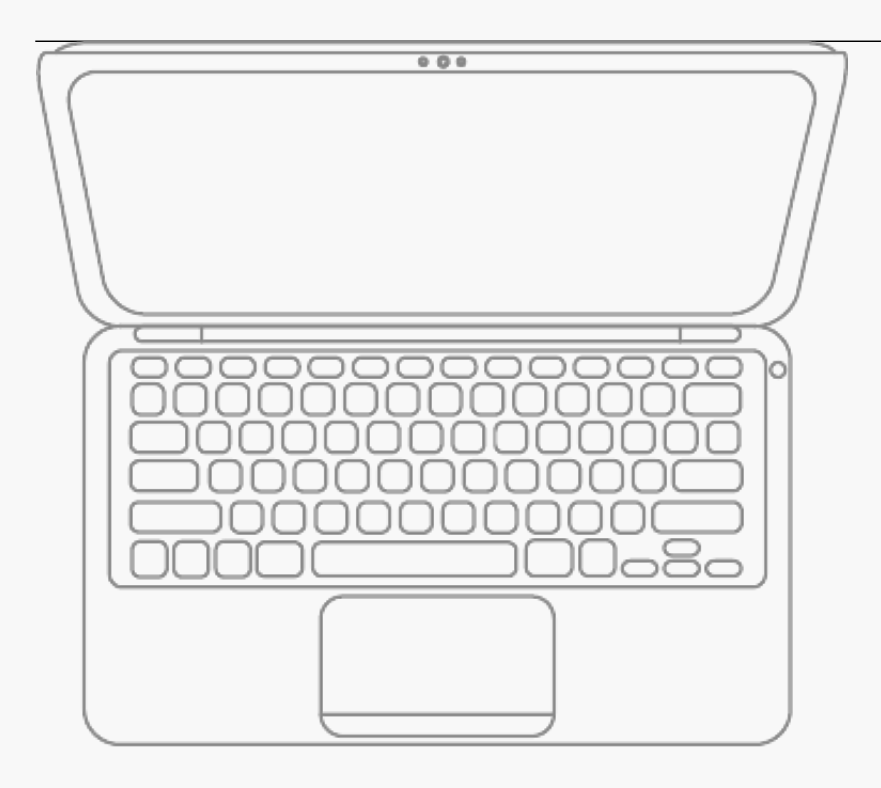

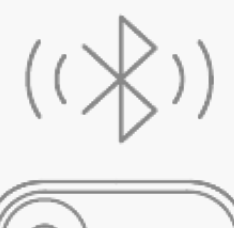

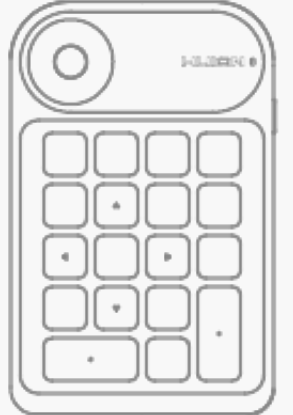

Wenn Sie außerdem feststellen, dass die Einhandtastatur kein Bluetooth auf Ihrem Computer hat, k Ihnen Sie die folgende Methode ausprobieren, um die Kopplung und Verbindung zu erzwingen:

① Aktivieren Sie Bluetooth auf Ihrem Computer;

② Drücken Sie die Ein-/Aus-Taste Ihres Keydial mini, um die einh Indige Tastatur zu starten;

③ Drücken Sie gleichzeitig die Taste Erzwungene Bluetooth-Kopplung auf der Einhandtastatur und halten Sie sie 3 Sekunden lang gedrückt, bis die Kontrollleuchte blinkt und anzeigt, dass das Ger It in den Modus Erzwungene Kopplung übergeht;

④ Suchen Sie das Bluetooth der Einhandtastatur (Keydial mini-xxx) auf Ihrem Computer und verbinden Sie es gem 🗅 der Systemaufforderung.

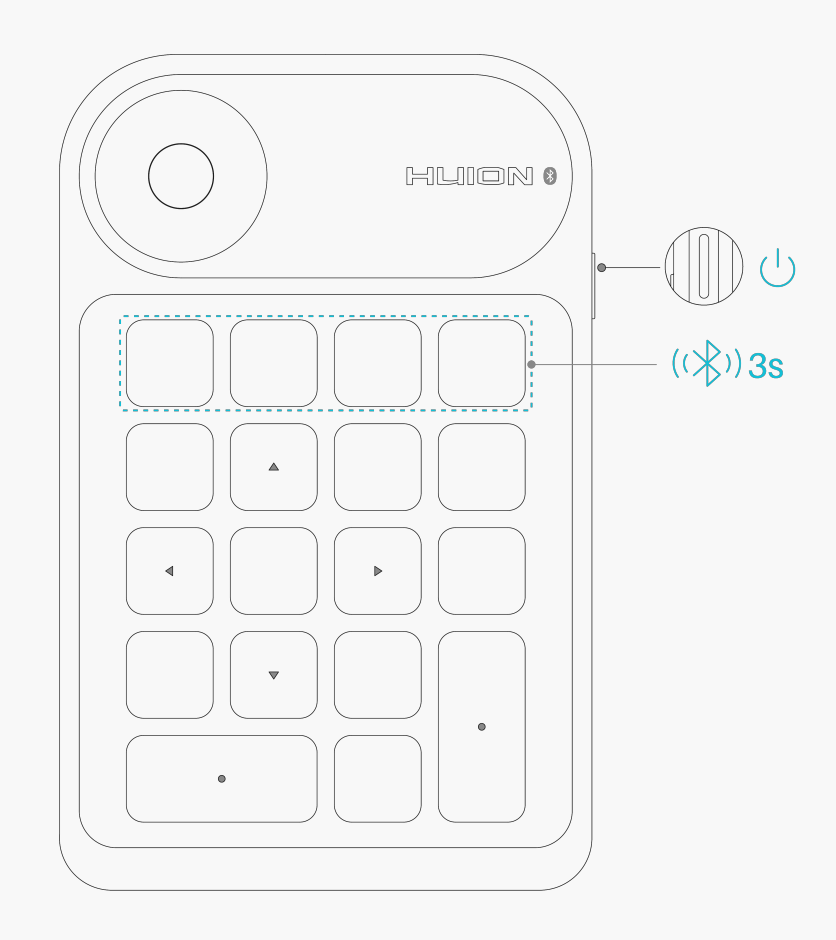

#### Installation des Treibers Windows

# So installieren Sie den Treiber auf einem Windows-Ger 🗈

### Achtung:

① Bevor Sie den Treiber installieren, schließen Sie bitte alle Grafik- und Antivirenprogramme. Der Hinweis ( IHuionTabletCore.exe" konnte nicht gestartet werden!) unten erscheint nur auf Ger Iten mit Windows-Betriebssystem und weist darauf hin, dass der Treiber von Antivirenprogrammen blockiert wird.

② Bitte stellen Sie sicher, dass Ihr Computer-Betriebssystem Windows 7 oder h Iher ist.

③ Iffnen Sie den Treiber und es erscheint ein Bild von Keydial mini, das anzeigt, dass die Einhandtastatur erfolgreich mit Ihrem Computer verbunden wurde. Jetzt k Innen Sie Ihre Tastatur benutzen.

④ Sollte die Verbindung fehlschlagen, starten Sie bitte den Treiber oder Ihren Computer neu.

Hinweis: Die Tastatur kann nicht mehr funktionieren, wenn der Treiber deinstalliert oder gel Escht wurde. In diesem Fall klicken Sie bitte auf <u>Driver-Keydial mini</u>, um einen Treiber neu zu installieren, und Ihre Tastatur wird auf die Standardeinstellungen zurückgesetzt.

## **Treiber Installation**

1. Bitte w Ihlen Sie den richtigen Treiber für Ihr Ger It von unserer Website: Driver-Keydial mini.

- 2. Klicken Sie auf Driver-Huion Note, um ihn herunterzuladen.
- 3. Doppelklicken Sie auf den Treiber und klicken Sie auf DK", um fortzufahren.

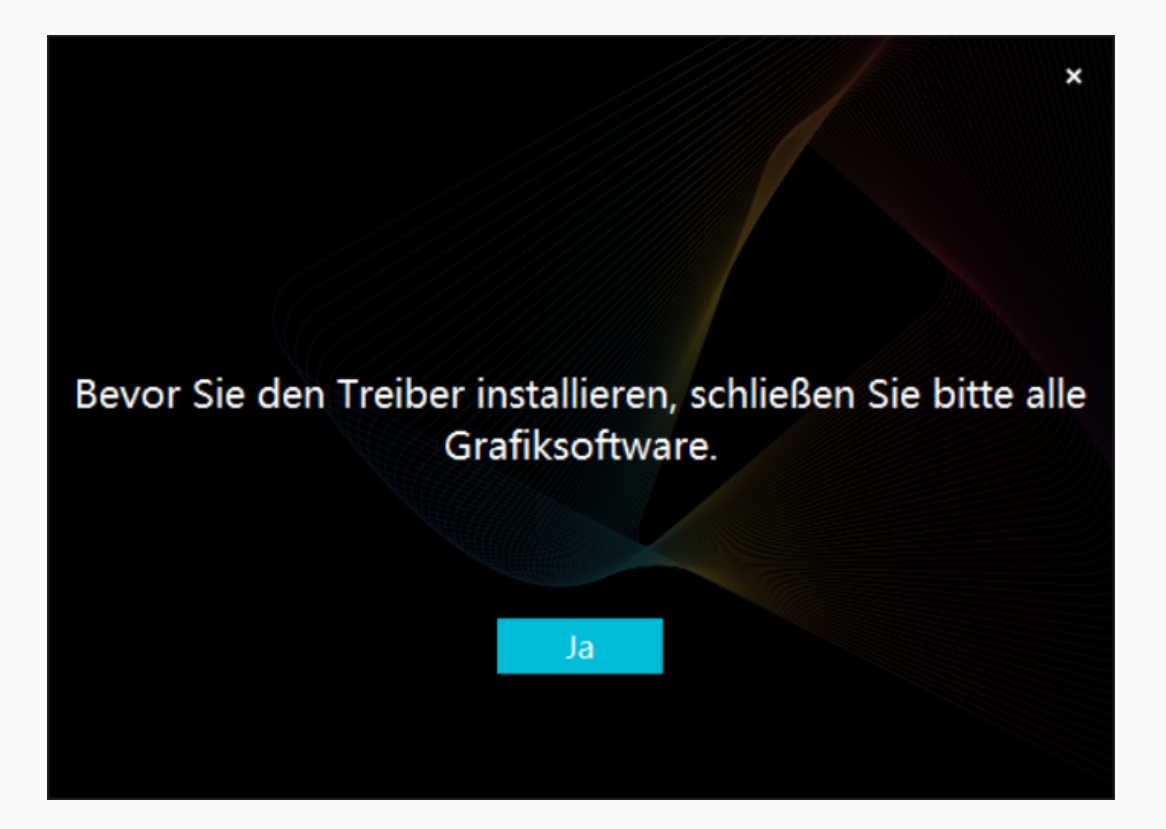

4. Aktivieren Sie das Kontrollk 🗈 stchen, um der Nutzungsvereinbarung zuzustimmen, und klicken Sie auf Detzt installieren".

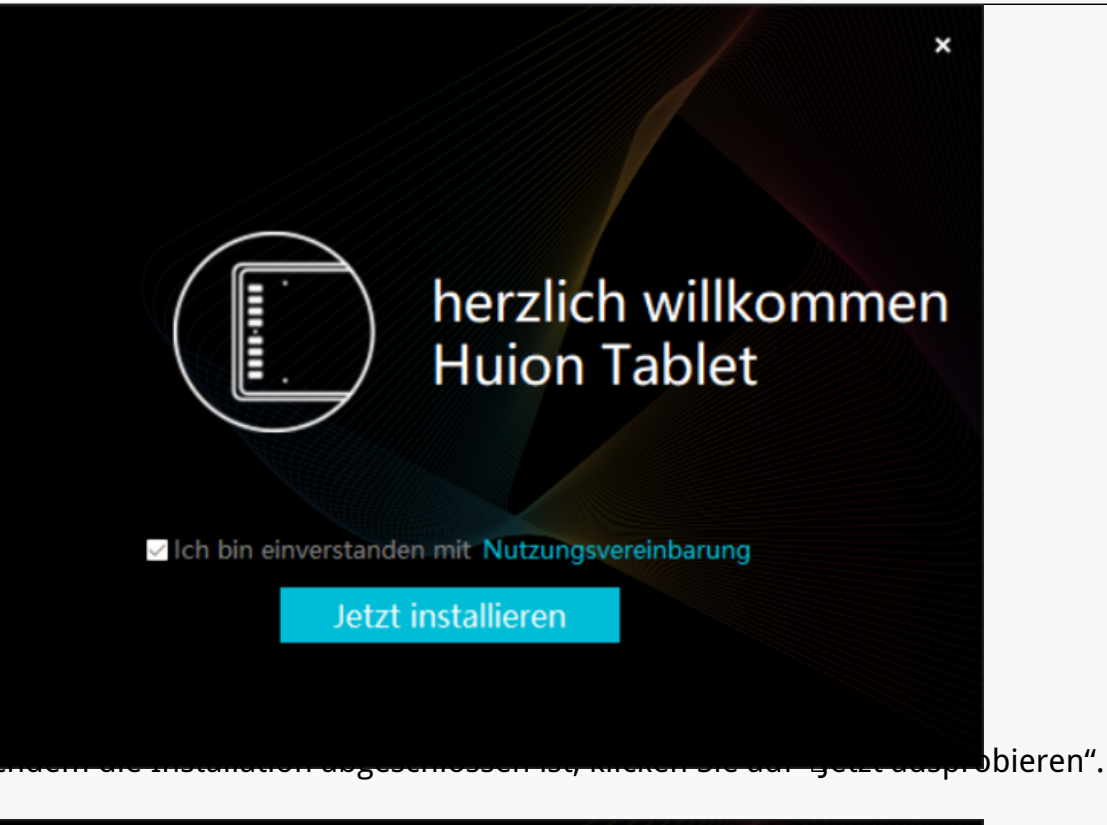

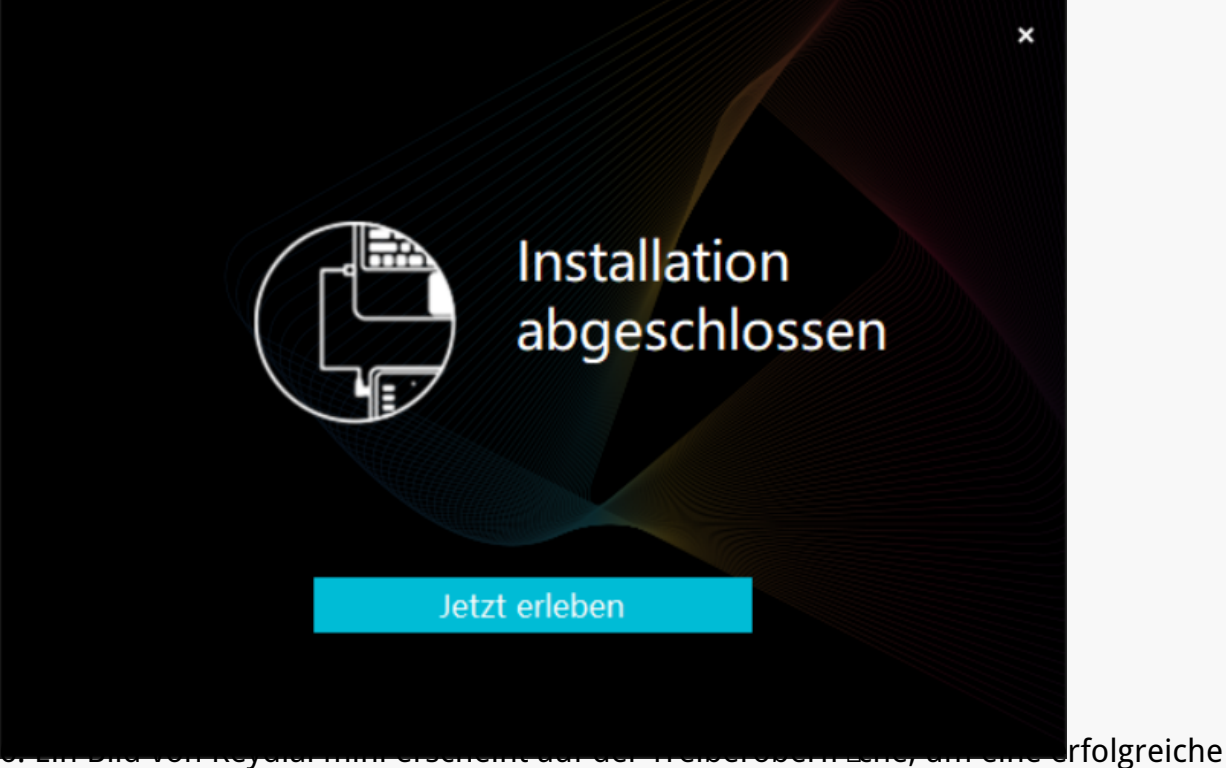

Verbindung anzuzeigen. Jetzt k Innen Sie Ihre Tastatur verwenden.

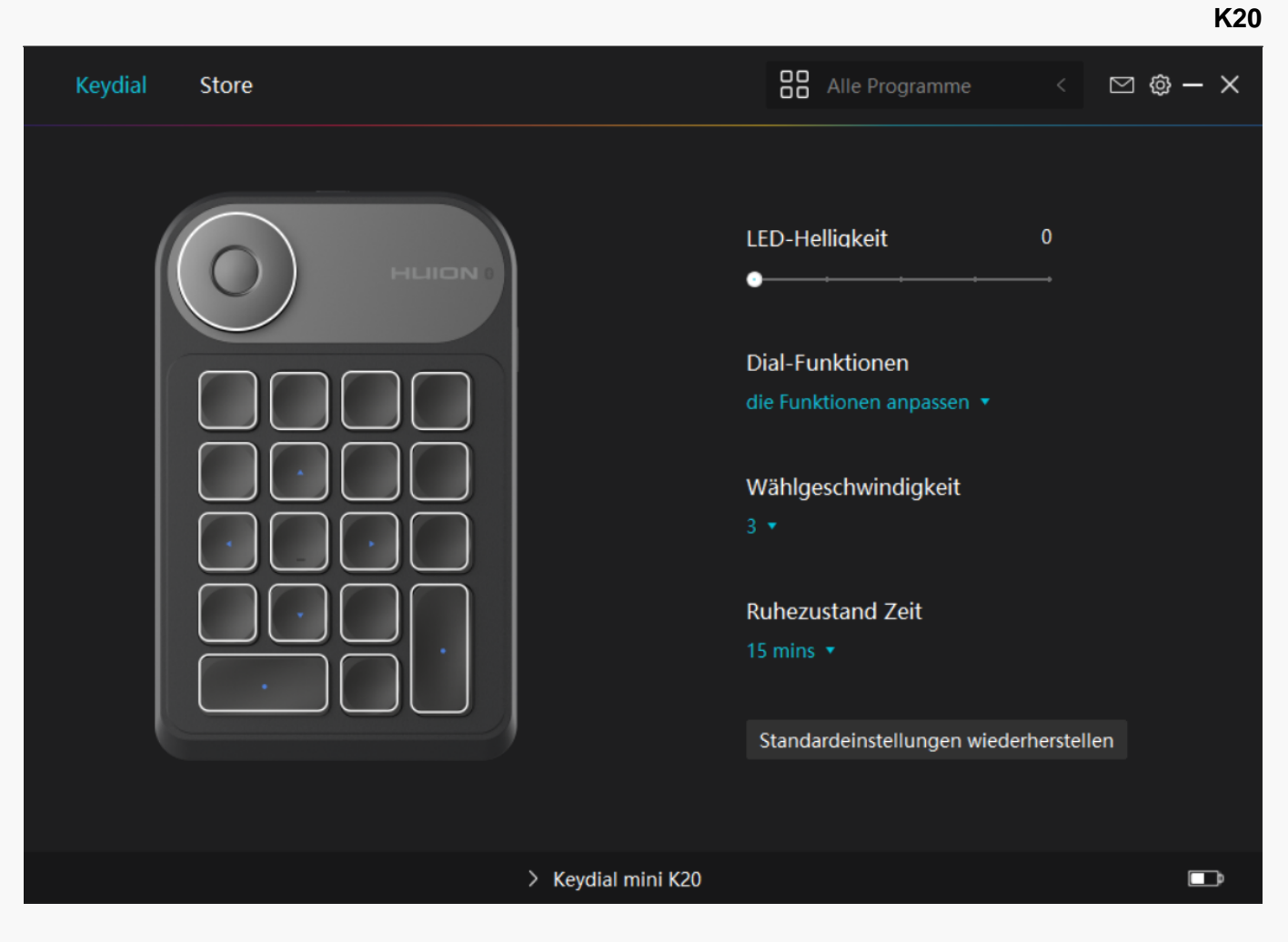

mac

# So installieren Sie den Treiber auf einem Mac-Ger 🗈

Achtung:

① Bevor Sie den Treiber installieren, schließen Sie bitte alle Grafik- und Antivirenprogramme. Der Hinweis ( IHuionTabletCore.exe" konnte nicht gestartet werden!) unten erscheint nur auf Ger Iten mit Windows-Betriebssystem und weist darauf hin, dass der Treiber von Antivirenprogrammen blockiert wird.

@ Bitte stellen Sie sicher, dass das Betriebssystem Ihres Computers oder mac OS 10.12 oder h $\Box$ her ist.

③Sollte die Verbindung fehlschlagen, starten Sie bitte den Treiber oder Ihren Computer neu.

④ Iffnen Sie den Treiber und es erscheint ein Bild von Keydial mini, das anzeigt, dass die Tastatur erfolgreich mit Ihrem Computer verbunden ist. Jetzt k Ihnen Sie Ihre Tastatur verwenden.

Hinweis: Das Stifttablett funktioniert nicht, sobald der Treiber deinstalliert oder gel 🗈 cht wurde. In diesem Fall klicken Sie bitte auf <u>Driver-Keydial mini</u>, um einen Treiber neu zu installieren, und Ihr Stifttablett und Digitalstift werden auf die Standardeinstellungen

# Treiber Installation

1. Bitte w Ihlen Sie den richtigen Treiber für Ihr Ger It von unserer Website: Driver-Keydial mini.

2. Klicken Sie auf Driver-Keydial mini, um ihn herunterzuladen.

3. Entpacken Sie die Treiberdatei und ziehen Sie die HuionTablet-Treiberanwendung in den Ordner IProgramme".

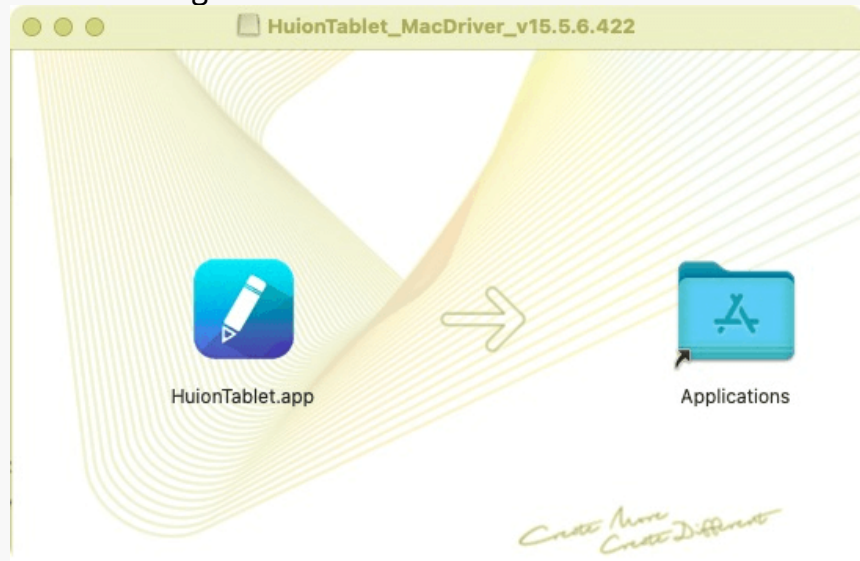

4. Effnen Sie den Ordner, suchen Sie die HuionTablet-Treiberanwendung und doppelklicken Sie darauf.

| •••          | < > Applications    | ≔≎                       | Ć 🖉      | ⊙v Q        |
|--------------|---------------------|--------------------------|----------|-------------|
| Favorites    | Name                | A Date Modified          | Size     | Kind        |
| 🧑 AirDrop    | Chess               | Jan 1, 2020 at 4:00 PM   | 7.3 MB   | Application |
| Pecents      | > 📷 CLIP STUDIO 1.5 | Nov 27, 2020 at 10:59 AM |          | Folder      |
| U Recento    | Contacts            | Jan 1, 2020 at 4:00 PM   | 15.6 MB  | Application |
| Applications | 🔤 Dictionary        | Jan 1, 2020 at 4:00 PM   | 2.8 MB   | Application |
| Desktop      | FaceTime            | Jan 1, 2020 at 4:00 PM   | 13.2 MB  | Application |
|              | Find My             | Jan 1, 2020 at 4:00 PM   | 18 MB    | Application |
| Documents    | Font Book           | Jan 1, 2020 at 4:00 PM   | 7.1 MB   | Application |
| Ownloads     | 💐, GIMP-2.10        | Jan 10, 2020 at 4:21 PM  | 473.2 MB | Application |
|              | 😫 Home              | Jan 1, 2020 at 4:00 PM   | 5 MB     | Application |
| Locations    | HuionTablet         | Dec 10, 2020 at 7:33 PM  | 12.1 MB  | Application |
| ⊖ ORLIZA ≜   | 🔚 Image Capture     | Jan 1, 2020 at 4:00 PM   | 3.2 MB   | Application |
| A HuionTa A  | 😤 Keynote           | Dec 3, 2020 at 11:47 AM  | 684.5 MB | Application |
|              | 📎 krita             | Oct 28, 2020 at 9:47 PM  | 420 MB   | Application |
|              | 11 Launchpad        | Jan 1, 2020 at 4:00 PM   | 703 KB   | Application |
|              | 🚍 Mail              | Jan 1, 2020 at 4:00 PM   | 26 MB    | Application |
|              | 🏂 Maps              | Jan 1, 2020 at 4:00 PM   | 55.7 MB  | Application |
|              | MediBangPaintPro    | Nov 6, 2020 at 9:53 AM   | 88.8 MB  | Application |
|              | 💽 Messages          | Jan 1, 2020 at 4:00 PM   | 7.3 MB   | Application |

5. Schließen Sie die Tastatur an Ihren Mac an, und klicken Sie auf Eystemeinstellungen Effnen I, wenn Sie dazu aufgefordert werden. Klicken Sie auf Eicherheit & Datenschutz I > Datenschutz I > IZugang I und dann auf das Schloss-Symbol, um die Einstellungen zu entsperren. Aktivieren Sie das Kontrollk Estchen auf der linken Seite des HuionTablet-Treibers, um den Zugang zu aktivieren. Klicken Sie dann auf das Schlosssymbol, um die Einstellungen zu sperren.

| Allge                | emein FileVault Firewall Datenschutz       |
|----------------------|--------------------------------------------|
| Ortungsdienste       | Diese Apps dürfen deinen Computer steuern: |
| Kontakte             |                                            |
| 17 Kalender          | HuionTablet                                |
| Erinnerungen         | Logi Options Daemon                        |
| Sotos                | Logi Options+                              |
| Kamera               | 🗆 🗖 zoom.us.app                            |
| Mikrofon             | + -                                        |
| ilii Spracherkennung |                                            |
| Bedienungshilfen     |                                            |
| _                    |                                            |

6.Ein Bild von Keydial mini erscheint auf der Treiberoberfl 🗠 he, um eine erfolgreiche Verbindung anzuzeigen. Jetzt k 🗅 nen Sie Ihre Tastatur verwenden.

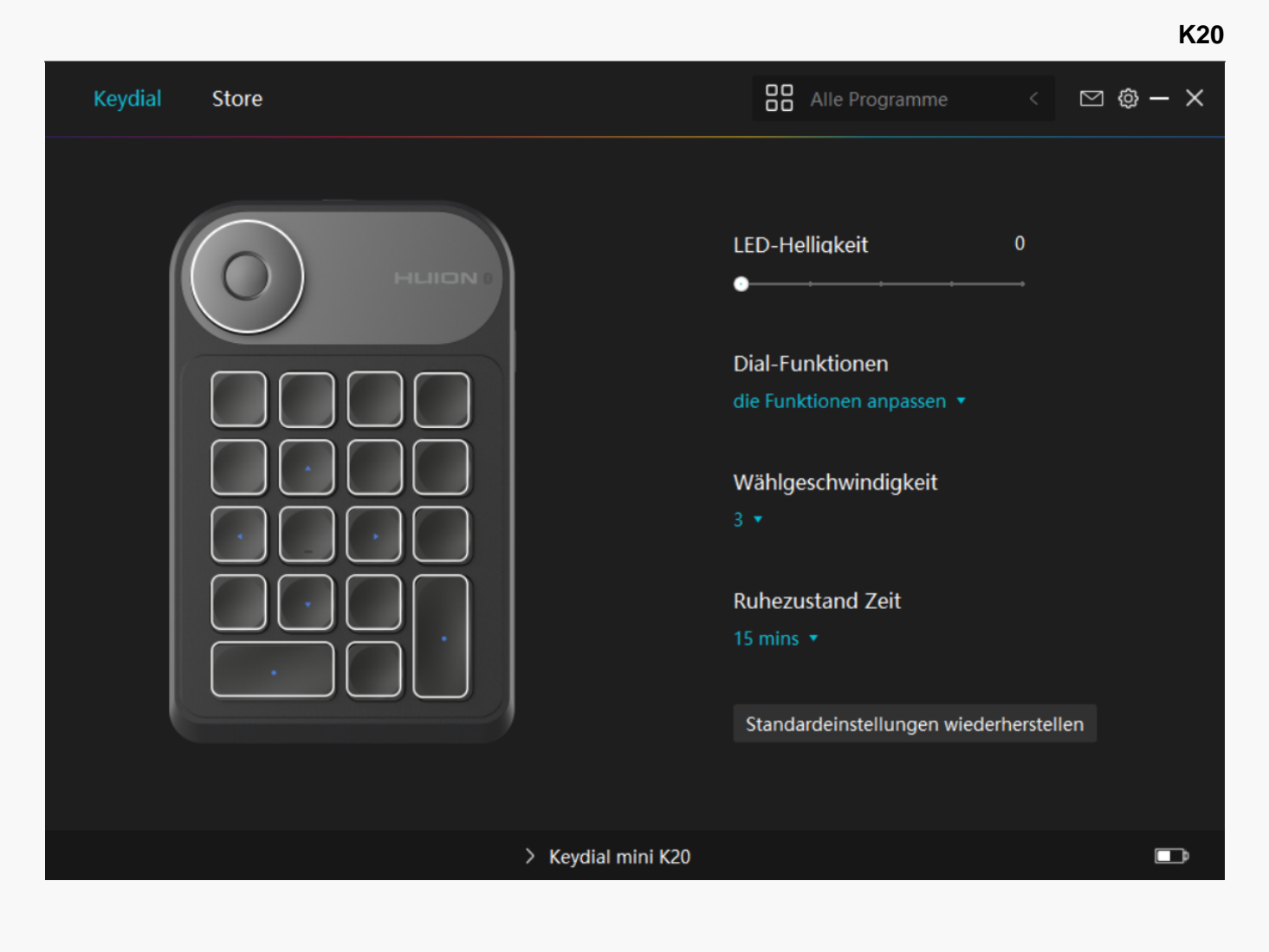

#### Treiber Dersicht über Treiber-Schnittstelle

Das Handbuch nimmt das Windows-System als Beispiel für die Treibereinführung. Die spezifischen Funktionen h Ingen vom jeweiligen Betriebssystem und der Treiberversion ab.

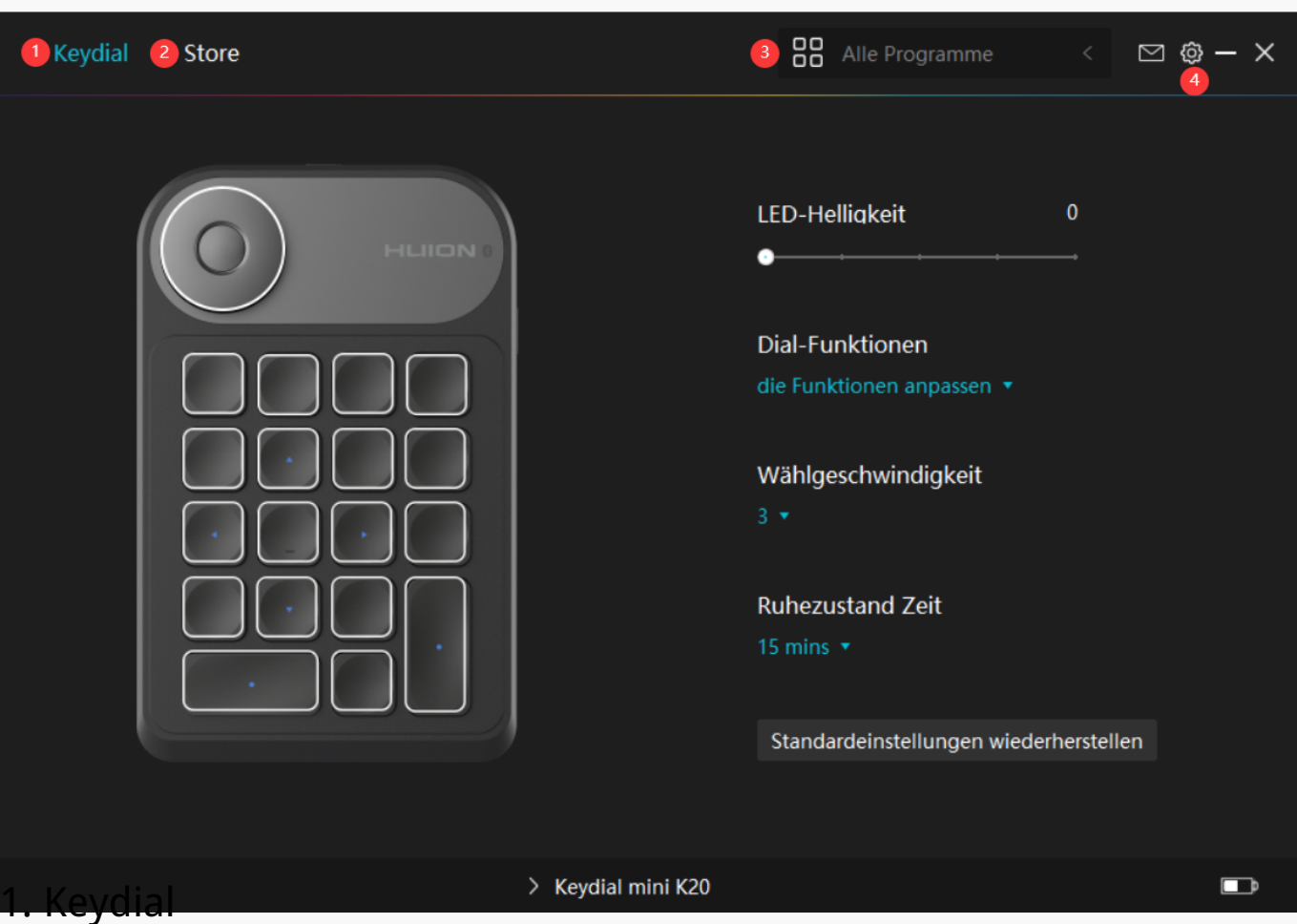

Schnittstelle zur Einstellung der Tastenfunktion, die Benutzer k Innen die Tastaturfunktion auf dieser Oberfl Iche einstellen, wie z.B. Tastenanpassung, W Ihlfunktion/Empfindlichkeit und andere Funktionen.

### Sehen Sie den Abschnitt

### 2. Store

Im Huion Store erhalten Sie die neuesten Informationen zum Produkt, wie zum Beispiel FAQ oder Verkaufsf Erderung. Darüber hinaus k Ennen Sie hier auch andere Produkte oder Zubeh Er von Huion kaufen.

## 3. Programme hinzufügen

1. Einige bereits ge Iffnete Programme werden zur Auswahl angezeigt, nachdem Sie auf dem Bildschirm auf IProgramme hinzufügen" geklickt haben. Klicken Sie für weitere Programme auf Browser und w Ihlen Sie das Element aus, das hinzugefügt werden soll.

2. Sie k Innen verschiedene Funktionen für verschiedene Programme einstellen. Die Funktionen der Drucktasten Indern sich automatisch, wenn Sie von einem Programm zum anderen wechseln.

3. Wenn Sie DAlle Programme" w Delen, gelten die von Ihnen eingestellten Funktionen der Drucktasten für jedes Programm. Indem Sie in der Dropdown-Liste auf Programm hinzufügen

klicken, k Innen Sie die Funktionen für ein bestimmtes Programm einstellen und haben somit einzigartige Einstellungen für verschiedene Programme. Wenn Sie danach ein bestimmtes Programm starten, erkennt der Treiber es automatisch und die Einstellungsfunktionen Indern sich entsprechendend.

## 4. Einstellung

Benutzer k Innen die Funktionen eines Treibers auf dieser Schnittstelle einstellen, einschließlich Ger Iteinformationen, Back-up-Einstellungen, allgemeine Einstellungen und Versionsinformation.

#### Sehen Sie den Abschnitt

Einstellung der Tastatur

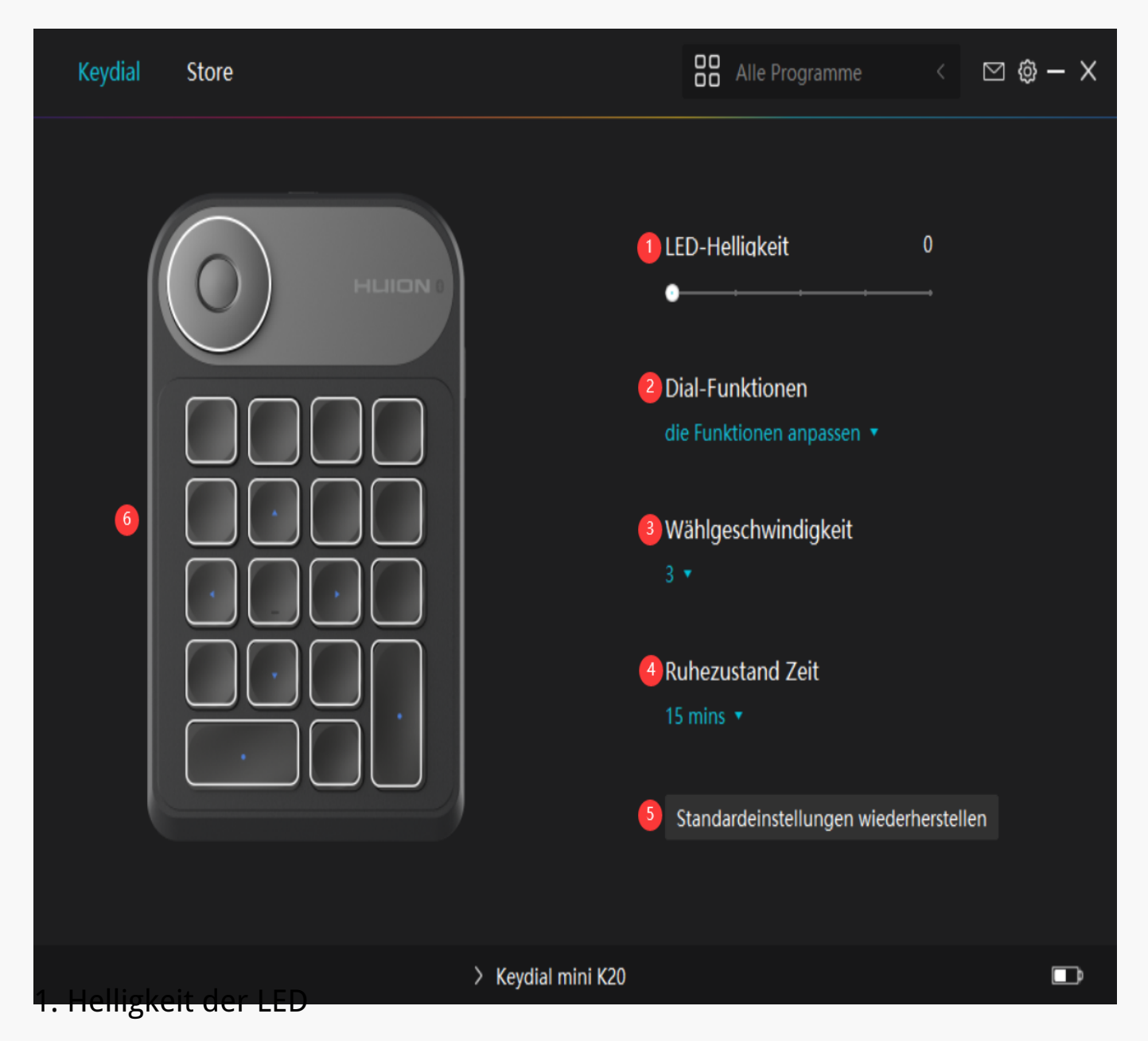

Klicken Sie, um die Helligkeit des LED-Lichts von Stufe 1 bis Stufe 5 einzustellen, wobei Stufe 1 die dunkelste und Stufe 5 die hellste ist.

### 2. Einstellung der W Ihlfunktion

Sie k Innen IBenutzerdefinierte Funktion I, IRaDial I oder IAus I unter dem Dropdown-Feld von W Ihlen w Ihlen.

- W Inlen Sie IBenutzerdefinierte Funktion" und IRaDial", und dann k Innen Sie die W Inlfunktionen einstellen.<u>Siehe Abschnitt.</u>
- Wenn Sie EKeine Dw Ehlen, hat W Ehlen keine Funktion und führt beim Drehen keinen Befehl aus.

## 3. W Ihl-Empfindlichkeit

Im Modus Benutzerfunktion Dk Dnnen Sie die Empfindlichkeit des W Dhlen von Stufe 1 bis Stufe 5 einstellen, wobei Stufe 1 die langsamste und Stufe 5 die schnellste ist.

### 4. Ruhezeit

Standardm Ißig schaltet das Ger It nach 30 Minuten in den Ruhemodus, wenn Sie es nicht benutzen, aber Sie k Innen die Ruhezeit auch auf 15 Minuten, 30 Minuten, 1 Stunde oder 1,5 Stunden einstellen, je nach Ihren Nutzungsgewohnheiten.

### 5. Standard wiederherstellen

Klicken Sie hier, um alle Standardeinstellungen wiederherzustellen. Dazu geh Dren die Helligkeit des LED-Lichts, die Einstellung der Tastenfunktion, die Empfindlichkeit des W Delens, die Ruhezeit, die Einstellung der Tastenfunktion und so weiter.

## 6. Einstellung der Tastenfunktion

Sie k Innen die Funktionen und Namen dieser Tasten nach Ihren eigenen Gewohnheiten anpassen.<u>Siehe Abschnitt.</u>

Einstellung der Tastenfunktion

## Tasten

Sie k Innen die Funktionen dieser Drucktasten an Ihre eigenen Gewohnheiten anpassen (Sie k Innen auch III astenkombination aktivieren" in der linken unteren Ecke deaktivieren, um diese Funktionen auszuschalten).

1.Platzieren Sie den Cursor über einer der Schaltfl Ichen auf dem Bildschirm Ihres Computers, um den Standardwert zu überprüfen.

| Keydial | Store |                    | Alle Programme                                                                                                    | < 🖸 🤅  | »-× |
|---------|-------|--------------------|----------------------------------------------------------------------------------------------------|--------|-----|
|         |       | llungen            | LED-Helligkeit<br>Dial-Funktionen<br>die Funktionen anpassen<br>Wählgeschwindigkeit<br>3<br>Ruhezustand Zeit<br>15 mins<br>Standardeinstellungen wiede | 0<br>→ |     |
|         |       | > Keydial mini K20 |                                                                                                    |        |     |

2.Klicken Sie auf eine Schaltfl Iche und weisen Sie Ihre gewünschte Funktion zu (Sie k Innen unter den folgenden Funktionen w Ihlen).

| Keydial      | Store                                                      | Alle Programme                   | < 🖸 🕸 – X         |
|--------------|------------------------------------------------------------|----------------------------------|-------------------|
|              | Geben Sie einen Namen für die Taste                        | LED-Helliakeit                   | 0<br>erherstellen |
| Anhand diese | > Keydial mini K<br>ar Einstellungstabelle unten k Linen S | 20<br>ie entscheiden, ob Sie die | vorhandenen       |

Einstellungen Indern m Ichten.

Hinweis: Die Leistung der Funktionen in der folgenden Tabelle h Ingt vom angeschlossenen Ger It ab und diese Tabelle kann ohne Vorankündigung ge Indert werden. Die Funktionen der Drucktasten sind wie folgt:

| Tastaturtaste                 | Klicken Sie oben auf das Eingabefeld und geben Sie eine gültige Tastenkombir    |
|-------------------------------|---------------------------------------------------------------------------------|
| Maustaste                     | Die Taste kann mit der Funktion der linken/rechten/mittleren Taste, dem Dop     |
|                               | Mausfunktion und Modifikatortaste k Innen gemeinsam verwendet werden.           |
| Programm ausführen            | Click Browse and select the program that you want to run quickly. After that, p |
| Systemanwendung               | Sie k Innen die Funktionen der Drucktaste einstellen: Bildschirm sperren, Schl  |
|                               | Aufgabenansicht, Startmenü und Rechner.                                         |
| Multimedia                    | Sie k Innen die Funktionen der Drucktaste einstellen: Vorheriges Lied, n Ichste |
|                               | stumm.                                                                          |
| Vorsch Die Taste kann mit der | Funktion der Vorschau der Einstellungen eingestellt werden.                     |
| au der                        |                                                                                 |
| Einstel                       |                                                                                 |
| lunge                         |                                                                                 |
| n                             |                                                                                 |
|                               |                                                                                 |
| Schnellmenü                   | W Ihlen Sie diese Funktion und Sie k Innen die Taste verwenden, um das Schn     |
|                               | Referenz finden Sie unten.                                                      |
| Keine Funktion                | Wenn Sie 🛛 Keine Funktion" w 🖾 Inlen, funktionieren die Tasten nicht.           |
|                               |                                                                                 |

| <u>HI</u> | nweis:  | Die Blid | <u>er dienen nur als Re</u>                                                                                                    | terenz.                                                                                                    |               |
|-----------|---------|----------|----------------------------------------------------------------------------------------------------|----------------------------------------------------------------------------------------------------|---------------|
|           | Keydial | Store    |                                                                                                    | Alle Programme                                                                                                    | < 🗅 🕸 – X     |
|           |         |          | Geben Sie einen Namen für<br>Castaturtaste<br>Maustaste<br>Programm starten<br>Systemanwendung<br>Multimedia<br>Vorschau der Einstell<br>Schnellmenü<br>Keine Funktion | LED-Helliqkeit<br>die Taste ein<br>Schnellmenü<br>Es werden verschiedene Schnellmenüs<br>für verschiedene Anwendungen<br>unterstützt<br>individualisieren | 0             |
|           | l       |          |                                                                                                    | Standardeinstellungen wied                                                                                                    | lerherstellen |
|           |         |          | > Keydi                                                                                                    | al mini K20                                                                                                    | D             |

Klicken Sie im obigen Bild auf Benutzerdefiniert", um ein Schnellmenü aufzurufen (sehen Sie Bild 1). Für jede der sechs Schaltfl Echen auf der linken Seite k Ennen Benutzer einen Namen dafür eingeben und eine eindeutige Funktion dafür festlegen. Danach k Ennen Benutzer das Quick-Menü durch Drücken der Taste aufrufen (sehen Sie Bild 2). Das Menü verschwindet nach einem Klick auf eine der sechs Schaltfl Echen. Durch einmaliges Klicken auf Festlegen" wird das Menü auf dem Desktop fixiert, w Ehrend nach einem zweiten Versuch die Schaltfl Eche Festlegen" auf Echließen" wechselt und das Menü verschwindet (sehen Sie Bild 3). Setzen Sie den Cursor auf das Menü, um es zu ziehen.

|                                                        | Geben Sie einen Namen für die Taste ein                                                                                          |
|--------------------------------------------------------|----------------------------------------------------------------------------------------------------|
| Keine FunKeine FunKeine FunKeine FunKeine FunKeine Fun | <ul> <li>Tastaturtaste</li> <li>Programm starten</li> <li>Systemanwendung</li> <li>Multimedia</li> <li>Keine Funktion</li> </ul> |

Bild 1

. . .

K20

| Keine Funktion<br>Keine Funktion | Keine Funktion<br>Fix<br>Keine Funktion       | Keine Funktion<br>Keine Funktion |
|----------------------------------|-----------------------------------------------|----------------------------------|
| Keine Funktion<br>Keine Funktion | Keine Funktion<br>Schließen<br>Keine Funktion | Keine Funktion<br>Keine Funktion |

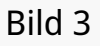

Einstellung der W Ihlfunktion

Bild 2

Sie k Innen W Ihlen allein oder im Radial-Modul von Windows verwenden.

- Stellen Sie im HuionTablet-Treiber die W Ihlfunktion ein, um sie zu Indern oder anzupassen.
- Bitte gehen Sie zu Windows Einstellung>Ger It>Rad, um die Radialfunktion zu Indern oder anzupassen.

Außerdem k Innen Sie W Ihlen drücken, um zwischen den drei benutzerdefinierten Funktionen zu wechseln; drücken Sie W Ihlen lange, um zwischen den Werkzeugen im Radial-Menü von Windows zu wechseln; drücken Sie W Ihlen kurz, um das ausgew Ihlte Werkzeug zu best Itigen.

Klicken Sie auf das Dropdown-Feld von DW Dalfunktion D um drei Optionen anzuzeigen: Denutzerdefinierte Funktion D DRadial D und Deine D

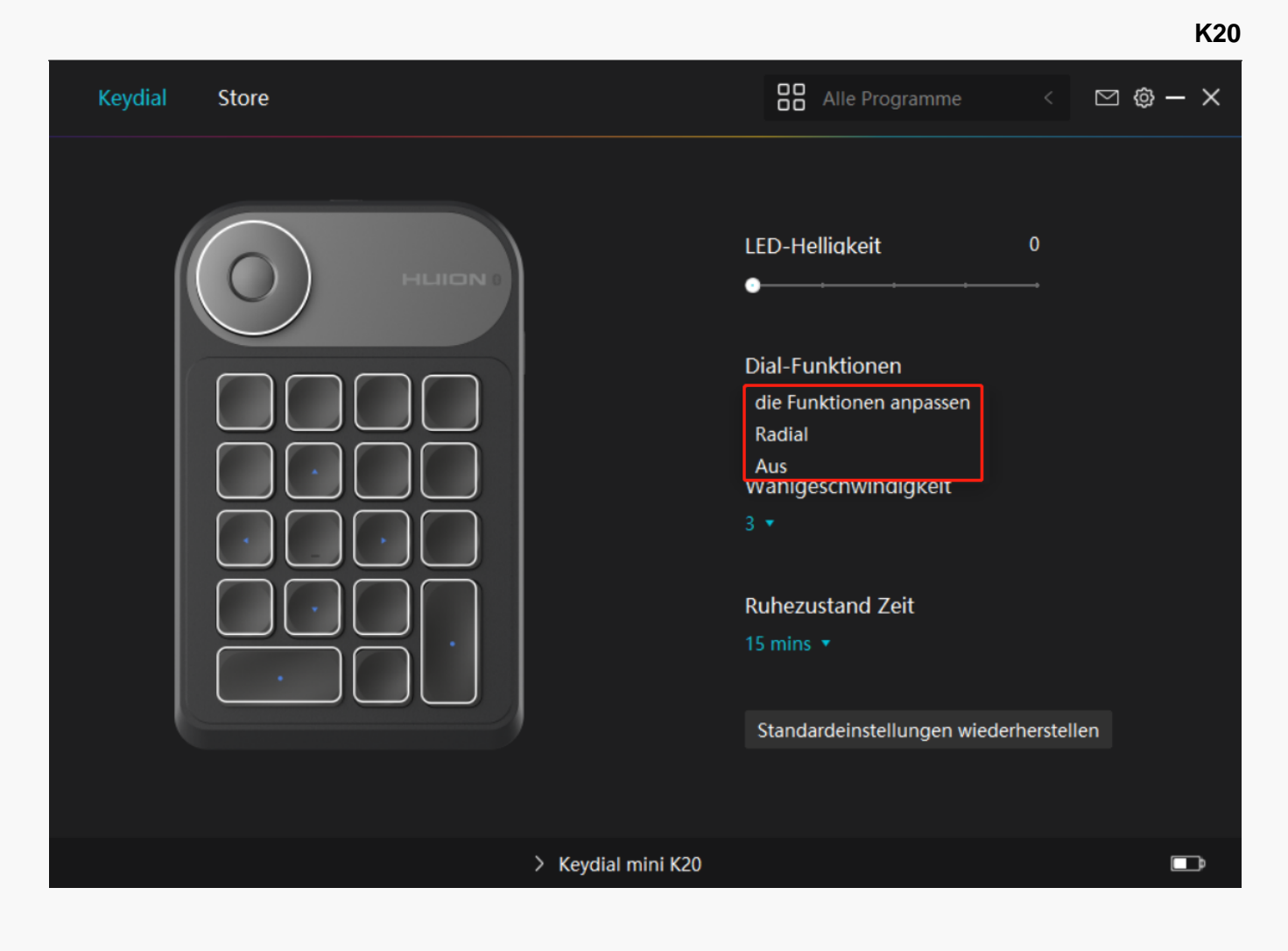

① Benutzerdefinierte Funktion:

- Effnen Sie die Treiberschnittstelle und klicken Sie auf EW Ehlfunktion  $\Box$
- W Ihlen Sie Benutzerdefinierte Funktion I

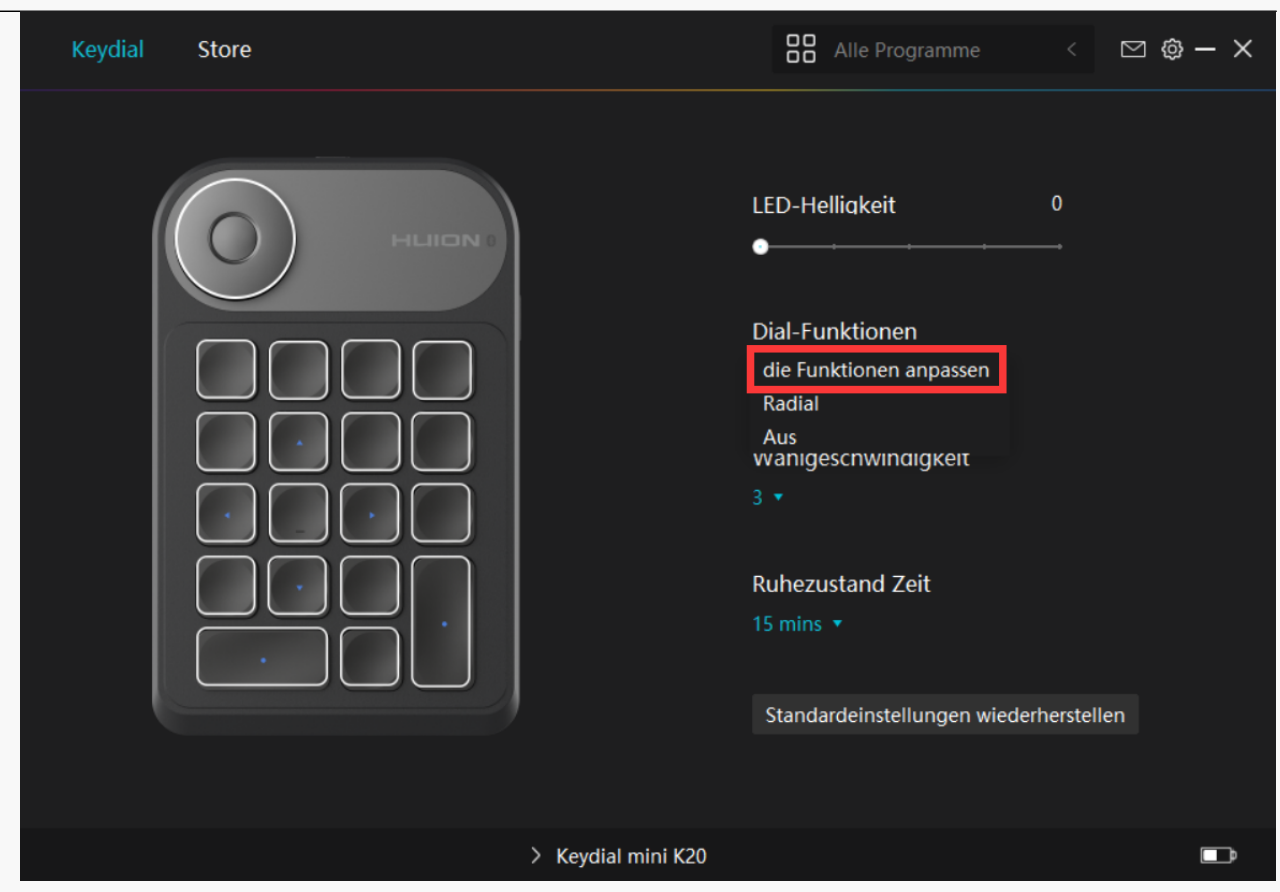

- Klicken Sie auf W Ihlen auf dem Keydial-Mini-Bild.
- W Ihlen Sie die Funktion, die Sie für W Ihlen einstellen m Ichten.

| Keydial Sto | pre                                                                                                    | Alle Programme                                                                                                    | < 🖂 🕸 – X          |
|-------------|----------------------------------------------------------------------------------------------------|----------------------------------------------------------------------------------------------------|--------------------|
|             | Funktionen1: Leinwand vergr<br>Geben Sie einen Namen für<br>O Standard<br>Multimedia<br>O die Funktionen anpas<br>Keine Funktion | LED-Helligkeit<br>ößern/verkleinern ✓<br>r die Taste ein<br>● Leinwand vergrößern/verkleinern<br>● Pinselgröße anpassen<br>● nach oben/nach unten rollen<br>Standardeinstellungen wied | 0<br>ierherstellen |
|             | > Keyd                                                                                                    | ial mini K20                                                                                                    |                    |

• Drehen Sie den Knopf im Uhrzeigersinn/gegen den Uhrzeigersinn, dann k Innen Sie W Ihlen verwenden.

Bitte entnehmen Sie die spezifischen Funktionseigenschaften für Ihr Verst Indnis und Ihre Verwendung der nachstehenden Tabelle.

| Standard           | Der Drehknopf kann mit den Funktionen Vergr Bern/Verkleinern auf der Leinwand, Pinse   |
|--------------------|----------------------------------------------------------------------------------------|
|                    | anpassen, Aufw 🖙ts/Abw 🖾ts bl 🖾tern eingestellt werden.                                |
| Multimedia         | Der Drehknopf kann mit der Funktion des vorherigen/n 🗅 chsten Liedes oder der Lautst 🗗 |
|                    | eingestellt werden                                                                     |
| Benutzerdefinierte | Sie k Innen die gewünschte Funktion für den schnellen Zugang im Uhrzeigersinn/gegen d  |
| Funktion           | Uhrzeigersinn eingeben. Nach der Einstellung k Innen Sie den Drehknopf drehen, um der  |
|                    | entsprechenden Befehl auszuführen.                                                     |
| Keine              | Wenn Sie Keine w Ihlen, hat der Drehknopf keine Funktion und führt beim Drehen keiner  |
|                    | aus.                                                                                   |

② Radial:

- Iffnen Sie die Treiberschnittstelle und klicken Sie auf  $\square$ Funktion w  $\square$ hlen  $\square$
- W Ihlen Sie IRadial 🛛

| Keydial | Store |                    | Alle Programme                                                                                                    | < 🗅 🕸 – X |
|---------|-------|--------------------|----------------------------------------------------------------------------------------------------|-----------|
|         |       |                    | LED-Helligkeit<br>Dial-Funktionen<br>die Funktionen anpassen<br>Radial<br>Aus<br>wanigeschwindigkeit<br>3 *<br>Ruhezustand Zeit<br>15 mins *<br>Standardeinstellungen wiederhe | D<br>     |
|         |       | > Keydial mini K20 |                                                                                                    | Ē         |

- Effnen Sie Windows Einstellung>Ger Et>Rad.
- W Ihlen Sie das Standardwerkzeug oder das benutzerdefinierte Werkzeug des Rades.

• Drehen Sie den Knopf im Uhrzeigersinn/gegen den Uhrzeigersinn, dann k Innen Sie W Ihlen verwenden.

#### ③ Keine:

W Ihlen hat keine Funktion und wird beim Drehen keinen Befehl ausführen.

Einstellung für Treiber

1.Ger 🛙

Hier k Innen Sie die Firmware-Version anzeigen und das Ger Itediagnosetool ausführen.

| Keydial Store                        |                                                                                                    | Alle Programme       | 🖂 🕲 – X |
|--------------------------------------|----------------------------------------------------------------------------------------------------|----------------------|---------|
| Gerät<br>Backup<br>Allgemein<br>Über | Gerät<br>Keydial mini K20<br>Firmwareversion:T21h210125<br>Gerätediagnose<br>Beheben Sie Geräteprobleme mit dem Gerä<br>Diagnose | itediagnosewerkzeug. | 3       |
| 2. Backup                            | > Keydial mini K20                                                                                                    |                      |         |

Der Treiber kann Ihre benutzerdefinierten Einstellungen importieren und exportieren, wodurch wiederholte Einstellungen vermieden werden, wenn Sie ein anderes Programm starten.

| Keydial                              | Store |                                                                   |                                            | Alle Prog      | gramme                            |     | 🖂 🕲 –    | - × |
|--------------------------------------|-------|-------------------------------------------------------------------|--------------------------------------------|----------------|-----------------------------------|-----|----------|-----|
| Gerät<br>Backup<br>Allgemein<br>Über |       | Backup<br>Das Backup enthält<br>jedem Computer wie<br>Exportieren | alle Einstellungen des G<br>ederherstellen | Serätes Sie kö | nnen diese Eir<br>andardeinstelli | ung | ngen auf | ?   |
|                                      |       |                                                                   |                                            |                |                                   |     |          |     |
|                                      |       | >                                                                 | Keydial mini K20                           |                |                                   |     |          | D.  |

#### 3. Allgemein

Sprache: Klicken Sie auf die Dropdown-Schaltfl Iche, um eine Sprache auszuw Ihlen.

Farbe: Sie k Innen nach Ihrem Wunsch die Farbe der Treiberschnittstelle unter Dunkel, Blau und Hell ausw Ihlen.

Startmenü: Klicken Sie hier, um DAuto-Start D. DBenachrichtigung über neue Nachrichten D. DTeilen Diagnose- und Nutzungsdaten D. DWarnung bei niedrigem Batteriestand Dund DAutomatische Updates D.

Hotkey: Sie k Innen einen Hotkey entsprechend Ihren Nutzungsgewohnheiten einstellen, um die Treiberschnittstelle schnell aufzurufen.

K20

K20

| Keydial Store     |                                                                                                    |                    | Alle Program | nme <       | ⊠ @ – ×        |
|-------------------|----------------------------------------------------------------------------------------------------|--------------------|--------------|-------------|----------------|
| Gerät<br>Backup   | Sprache<br>Deutsche                                                                                                    | • •                |              |             | 3              |
| Allgemein<br>Über | Farbe<br>• Schwarz<br>Startmenü                                                                                                | ⊖ Blau             | ⊖ Weiß       |             |                |
|                   | <ul> <li>Neue Benachrichti Autostart</li> <li>Automatische Upd</li> <li>Diagnose- und Nut</li> <li>Warnung bei schw</li> </ul> |                    |              |             |                |
|                   | Hotkey<br>Öffnen Sie die Treib<br>Ctrl + Alt + H<br>Administrator                                                              | erschnittstelle    |              | Standard wi | ederherstellen |
|                   |                                                                                                    | > Keydial mini K20 |              |             | Ē              |

#### 4. Betreffend

Benutzer k Innen die Treiberversion hier überprüfen. Klicken Sie auf IUpdates überprüfen", um die neueste Version zu finden. Befolgen Sie dann die Anweisungen, um den Treiber bei Bedarf zu aktualisieren.

Keydial Alle Programme 🖂 🙆 — 🗙 Store Gerät Über **Huion Tablet** Backup Versionsnummer: v15.6.4.152 Allgemein Protokoll aktualisieren Nach Updates suchen Feedback Deinstallieren Software-Diagnose Dies ist die neueste Version > Keydial mini K20 

#### K20